## セキュリティリスク

「このファイルのソースが信頼できないため、Microsoft によりマクロの実行がブロックさ れました。」への対応方法

●トラストセンターの「信頼できる場所」の登録をすることで解消できる。

(ただし、メールで送られてきたものやインターネット上のものには対応できません。)

1) EXCEL を起動します。

| ਜ਼ 5 ở                | ~ <del>.</del> |               |         |       |
|-----------------------|----------------|---------------|---------|-------|
| ファイル ホーム              | 挿入             | ページレイア        | うト 数式   | データ   |
|                       | MS PJ>         | ע <i>ל</i> ע  | · 11 ·  | A A   |
|                       | BIU            | * 🖽 *         | 🔿 ~ 🛕 · | 1 並 1 |
| クリップボード 🗔             |                | フォント          |         | LZ    |
| A1 *                  | : ×            | $\sqrt{-f_X}$ |         |       |
| A<br>1<br>2<br>3<br>4 | В              | C             | D       | E     |

- 2) **「ファイル」⇒「オプション」**または、「ファイル」⇒「その他」⇒**「オプション」** 
  - のトラストセンターを選択

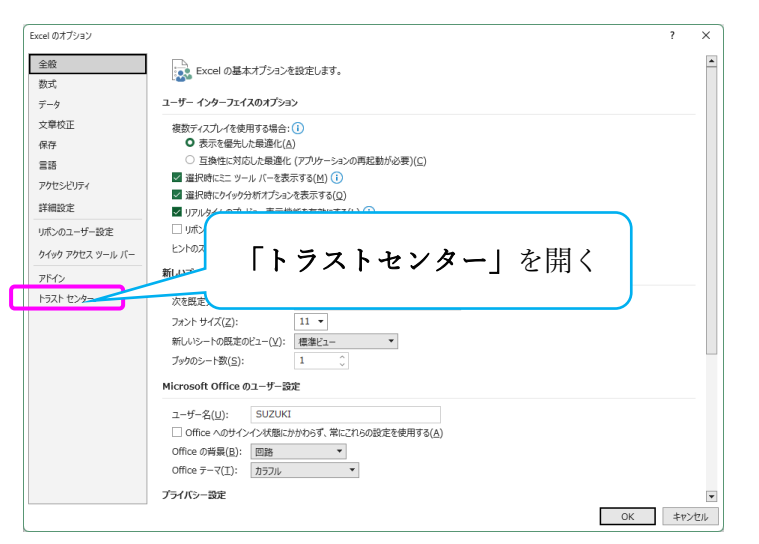

3)「**トラストセンターの設定**」をクリック

| Excel のオプション       |                                                                                         | ? ×        |     |
|--------------------|-----------------------------------------------------------------------------------------|------------|-----|
| 全般<br>数式           | ● ドキュメントを安全に守り、コンピューターを正常で安全な状態に保ちます。                                                   |            |     |
| データ                | セキュリティと詳細情報                                                                             | ここをク       | リック |
| 保存                 | Office.com にアクセスして、プライバシー保護とセキュリティに関する詳細をご確認ください。<br>Microsoft トラスト センター                |            |     |
| 言語<br>アクセシビリティ     | Microsoft Excel トラスト センター                                                               |            |     |
| 詳細設定<br>リボンのユーザー設定 | トラストセンターではセキュリティどフライバシーに関する設定を行います。この設定により、コンピューターを保護することが<br>できます。この設定は変更しないことをお勧めします。 | zンターの設定(工) |     |
| クイック アクセス ツール バー   |                                                                                         |            |     |
| アドイン<br>トラスト センター  |                                                                                         |            |     |
|                    |                                                                                         |            |     |
|                    |                                                                                         |            |     |
|                    | OF                                                                                      | く キャンセル    |     |

- 4) トラストセンターの設定で以下を設定する。
- ①メッセージバー

| トラスト センター       |                                                                                   | ?    | ×  |
|-----------------|-----------------------------------------------------------------------------------|------|----|
| 信頼できる発行元        | すべての Office アプリケーションに適用するメッセージ バーの設定                                              |      |    |
| 信頼できる場所         | メッセージ バーの表示                                                                       |      |    |
| 信頼済みトキュメント      | ● ActiveX コントロールやマクロなどのアクティブ コンテンツがブロックされた場合、すべてのアプリケーションにメッセージ バーを表示する(≦)        |      |    |
| 1目視(さるアドイン カタロク | ○ ブロックされた内容に関する情報を表示しない(N)                                                        |      |    |
| ActiveX の設定     | ポリシーのヒント                                                                          |      |    |
| マクロの設定          | ☑ ポリシー ヒント( <u>P</u> ) をメッセージ バーに表示します。これをオフにすると、組織で必要とされる場合を除いて、ポリシー ヒントはすべて無効にな | ります。 |    |
| 保護ビュー           |                                                                                   |      |    |
| メッセージ バー        |                                                                                   |      |    |
| 外部コンテンツ         |                                                                                   |      |    |
| ファイル制限機能の設定     |                                                                                   |      |    |
| プライバシー オプション    |                                                                                   |      |    |
| フォームペースのサインイン   |                                                                                   |      |    |
|                 | □ トラスト センターのログ記録を有効にする(E)                                                         |      |    |
|                 | OK                                                                                | +12  | セル |

## ②マクロの設定

| 信頼できる発行元                                                       | マクロの設定                                         |  |
|----------------------------------------------------------------|------------------------------------------------|--|
| 信頼できる場所<br>信頼済みドキュメント<br>信頼できるアドイン カタログ<br>アドイン<br>ActiveX の設定 | <ul> <li></li></ul>                            |  |
| マクロの設定<br>保護ビュー                                                | ✓ VBA プロジェクト オブジェクト モデルへのアクセスを信頼する( <u>V</u> ) |  |
| メッセージ バー                                                       |                                                |  |
| 外部コンテンツ                                                        |                                                |  |
| ノアイル制限機能の設定                                                    |                                                |  |
| フォームペースのサインイン                                                  |                                                |  |
|                                                                |                                                |  |

## ③信頼できる場所(最重要)

| 信頼できる発行元         | 信頼できる場所                                       |                               |                   |             |
|------------------|-----------------------------------------------|-------------------------------|-------------------|-------------|
| 信頼できる場所          |                                               |                               |                   |             |
| 信頼済みドキュメント       | 警告: これらの場所はすべて、ファイルを開くのに安全な場所であ<br>してください。    | あると見なされます。場所を変更または追加する場合は、その  | D場所が安全であること       | を確認         |
| 信頼できるアドイン カタログ   | パス -                                          | 訪知り                           | 更新日               | <b>^</b>    |
| アドイン             | C:¥                                           |                               | 2023/05/04 21     | :12         |
| ActiveX の設定      | C:\Program Files (x86)\Microsoft Office\Root\ | Excel の既定の場所: アドイン            |                   |             |
| マクロの設定           | C:¥Program Files (x86)¥Microsoft Office¥Root¥ | Excel の既定の場所: Office スタートアップ  |                   |             |
| Rittle           | C:¥Program Files (x86)¥Microsoft Office¥Root¥ | Excel の既定の場所: Excel スタートアップ   |                   |             |
|                  | C:¥Program Files (x86)¥Microsoft Office¥Root¥ | Excel の既定の場所: アプリケーション テンプレート |                   |             |
| メッセージ バー         | C:¥Users¥SUZUKI¥AppData¥Roaming¥Microsof      | Excel の既定の場所: ユーザー スタートアップ    |                   |             |
| 外部コンテンツ          | C:¥Users¥SUZUKI¥AppData¥Roaming¥Microsof      | Excel の既定の場所: ユーザー テンプレート     |                   |             |
| ファイル制限機能の設定      |                                               |                               |                   | •           |
| プライバシー オプション     | パス( <u>P</u> ): C:¥                           | -                             |                   |             |
| フォームペースのサインイン    | 記明( <u>U</u> ): Excel の既正の場所: アノリケーション テン     | JU-F                          |                   |             |
| 277 Let 70051515 | 更新日: 2023/05/04 21:12                         |                               |                   |             |
|                  | サブフォルダー: 許可                                   |                               |                   |             |
|                  |                                               | 新しい場所の追加(A)                   | 削除( <u>R</u> ) 変更 | <u>(M</u> ) |
| <                | □ 自分のネットワーク上にある信頼できる場所を許可する (推                | 奨しません)( <u>W)</u>             |                   |             |
|                  | □ すべての信頼できる場所を無効にする(卫)                        |                               |                   |             |
|                  |                                               |                               |                   |             |
|                  |                                               |                               | OK =              | キャンセル       |

## (追加方法)

| ・「新しい場所の追加」をクリック | Microsoft Office の信頼できる場所 ? ×                                             |
|------------------|---------------------------------------------------------------------------|
| <b>F</b> .       | 警告: この場所は、ファイルを開くのに安全な場所であると見なされます。場所を変更または追加する場合は、その場所が安全であることを確認してください。 |
|                  | パス( <u>P</u> ):                                                           |
|                  | C:¥                                                                       |
| 「の乳学ぶポイント        | 参照(B)                                                                     |
|                  | この場所のサブフォルダーも信頼する(S)                                                      |
|                  | 說明( <u>D</u> ):                                                           |
| -                |                                                                           |
|                  | 作成日時: 2023/05/04 21:12                                                    |
|                  | OK         キャンセル                                                          |
|                  |                                                                           |